# **Submitting Midterm Grades**

Midterm grades must be submitted by the deadline listed in the **Academic Calendar**. You can submit grades through **Canvas** or directly in **MyOTC**.

### Submitting Midterm Grades via Canvas

- 1. Ensure all grades in the Canvas Gradebook are updated.
  - Apply any necessary rounding before submission.
  - A final checkpoint will allow for grade changes if needed.

#### 2. Navigate to "Submit Grades to Colleague."

o In the course menu on the left, select "Submit Grades to Colleague."

|   | Home                          |
|---|-------------------------------|
|   | Announcements                 |
|   | Syllabus                      |
|   | Modules                       |
|   | Grades                        |
|   | Ask the Library!              |
| < | Submit Grades to<br>Colleague |
|   | Bookshelf                     |
|   | New Analytics                 |
|   | Microsoft Teams               |

- 3. Select the "Midterm 1" tab.
  - Grades should auto-load from the Gradebook.
  - If they do not, see **Step 9** for troubleshooting.
- 4. Review all grades for accuracy.
- 5. LDA (Last Date of Attendance) is NOT required for midterm grades.
- 6. Submit the grades.
  - After reviewing and making any necessary corrections, click **Submit** at the bottom of the page.

## **Troubleshooting in Canvas**

- 7. If grades do not auto-load:
  - Go to Settings  $\rightarrow$  Course Details.
  - o Scroll about ¾ of the way down and enable "Course Grading Scheme."

- Adjust the grading scheme if needed.
- Click **"Update Course Details"** to save changes.

| Grading Scheme: | Enable course grading scheme |      |               |          |  |
|-----------------|------------------------------|------|---------------|----------|--|
|                 | A, B, C, D, F Grading Scheme |      |               | $\sim$   |  |
|                 | View                         | Сору | + New Grading | s Scheme |  |

- 8. If **"Submit Grades to Colleague"** is missing from the menu:
  - Go to **Settings**  $\rightarrow$  **Navigation**.
  - Move "Submit Grades to Colleague" to the visible section.
  - Click Save.

## Submitting Midterm Grades via MyOTC

- 1. In **MyOTC Faculty Page**, select the class you wish to enter grades for.
- 2. Click the **Grading** tab and select **Midterm 1**.
- 3. Enter midterm grades for each student.
- 4. LDA is NOT required for midterm grades.
- 5. Grades will upload automatically—there is no submit button.